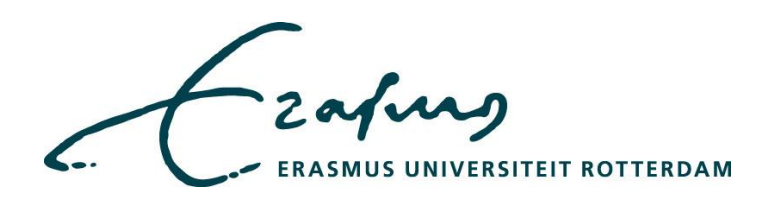

# Handleiding Invoeren inzetgegevens

voor facultaire metisbeheerders

Versie: 0.1 Laatste wijziging: 20 juni 2017 Auteur: Annemiek Teuben

## Inhoudsopgave

| 1. | Ver  | siebeheer                                                   | 3 |
|----|------|-------------------------------------------------------------|---|
| 2. | Inle | iding                                                       | 4 |
| 3. | Afd  | elingsgegevens in Metis                                     | 4 |
| 4. | Inze | et gegevens in Metis                                        | 4 |
|    | 4.1  | Raadplegen inzetgegevens                                    | 4 |
|    | 4.2  | Kopiëren onderzoeksbijdragen naar volgend jaar              | 5 |
|    | 4.3  | Toevoegen nieuwe onderzoeksbijdrage                         | 7 |
|    | 4.4  | Registratie van meerdere onderzoeksbijdragen via Bulkinvoer | 8 |
|    | 4.5  | Wijzigen bestaande onderzoeksbijdrage                       | 9 |
|    |      |                                                             |   |

## 1. Versiebeheer

| Versie no. | Datum        | Beschrijving          | Gewijzigd door |
|------------|--------------|-----------------------|----------------|
| 0.1        | 20 juni 2017 | Inzetgegevens         | AT             |
|            |              | invoeren en           |                |
|            |              | controleren           |                |
| 0.2        | 26 juni 2017 | Aanvulling Bulkinvoer | AT             |
|            |              |                       |                |
|            |              |                       |                |
|            |              |                       |                |

## 2. Inleiding

Elk jaar vraagt de VSNU aan alle universiteiten om de onderzoeksinzet per functiegroep en geldstroom op te geven. De VSNU is verplicht om deze gegevens tesamen met de outputgegevens door te sturen aan het Ministerie van OC&W. Deze gegevens worden gebruikt bij de berekening van de financiering en de effectivititeit van het onderzoek. Aanvullend gebruikt ook het CBS de cijfers om de R&D component mee te berekenen.

Onderstaande handleiding beschrijft hoe je als facultaire metisbeheerder de onderzoeksinzetgegevens kunt invoeren in Metis.

## 3. Afdelingsgegevens in Metis

Wekelijks worden afdelingsgegevens uit SAP HR ingelezen in Metis. We importeren voor elke onderzoeker de startdatum en einddatum van een afdeling en functie. Als hierin fouten staan, zullen deze fouten gevolgen hebben voor de inzetgegevens in Metis. Het is dus belangrijk om deze fouten eerst te laten herstellen in SAP HR of Oracle EBS alvorens te beginnen met het bijwerken van de inzetgegevens in Metis.

Voor het uitdraaien van een actueel bestand met werkverbanden kun je vanaf september 2017 gegevens uitdraaien uit de rapportage tool *Live Office*. Tot die tijd kan Annemiek een bestand aanleveren.

### 4. Inzet gegevens in Metis

Tussen maart en juni van het huidige jaar wordt gevraagd de inzetgegevens van het voorgaande jaar compleet te maken in Metis.

Hieronder volgt een stappenplan:

- 1. Raadpleeg de inzetgegevens van eervorig jaar en vorig jaar;
- 2. Kopieer via een bulkfunctie in Metis DEC de inzetgegevens van eervorig jaar naar vorig jaar;
- 3. Vraag een rapport aan met daarop de inzetgegevens per medewerker van vorig jaar en eervorig jaar;
- 4. Ga na van welke medewerkers de inzet ontbreekt of niet juist is en vul deze gegevens handmatig aan in Metis DEC.

#### 4.1 Raadplegen inzetgegevens

- Log in als facultaire beheerder in Metis DEC (https://metis.eur.nl/dec)
- Ga naar Bijdragen/Beheer/Kopieren FTE-MJE gegevens

| Acties Resulțaten              | Bijdragen                                           | Onderzoek                                           | Ве                                                         | heer             | Guide                                                            |  |  |  |
|--------------------------------|-----------------------------------------------------|-----------------------------------------------------|------------------------------------------------------------|------------------|------------------------------------------------------------------|--|--|--|
| Opnieuw<br>e waarden opgeven v | Registrere<br>Registrere<br>Raadplege<br>Overzichte | en<br>en bul <u>k</u><br>en / <u>w</u> ijzigen<br>n |                                                            | oeren<br>criteri | User <u>G</u> uide                                               |  |  |  |
|                                | <mark>B</mark> eheer →                              |                                                     |                                                            |                  | Wijzigen status bijdrage<br>Wijzigen status inzet (fte) gegevens |  |  |  |
|                                |                                                     |                                                     | Wijzigen onderzoek bijdrage<br>Automatisch registreren MJE |                  |                                                                  |  |  |  |
|                                |                                                     |                                                     |                                                            | <u>K</u> opie    | ren FTE-MJE gegevens                                             |  |  |  |

Raadpleeg voor eervorig jaar (in dit geval 2015) en het voorgaande jaar (2016) het aantal FTE per faculteit:

|                             |                       | Agties Resulțaten Bijdragen Onderzoek Beheer Guide      |
|-----------------------------|-----------------------|---------------------------------------------------------|
| 🔞 Kopie bijdragen FTE / MJE |                       |                                                         |
|                             | Afsluiten             | <u>Opnieuw</u> Hulplijst <u>Uitvoeren</u> User Guide    |
|                             | U kunt een of meerd   | ere waarden opgeven voor onderstaande selectie-criteria |
|                             | onderzoek             |                                                         |
|                             | organisatie           | Faculteit der Wijsbegeerte                              |
|                             | geldstroom            |                                                         |
|                             | medewerker            |                                                         |
|                             | functie (afz.)        |                                                         |
|                             | (groep)               |                                                         |
|                             | realisatie / planning |                                                         |
|                             | jaar                  | 2015                                                    |
|                             | rol in onderzoek      | <u>±</u>                                                |
|                             | status                |                                                         |
|                             |                       |                                                         |
|                             |                       |                                                         |
|                             |                       | weergave aantal geselecteerde bijdragen 74              |
|                             | ver. 4.4.0            |                                                         |

In bovenstaand voorbeeld van de Faculteit der Wijsbegeerte zijn 74 bijdragen geregisteerd voor 2015. Dit betekent dat er ten hoogste voor 74 mensen een onderzoeksbijdrage is geregistreerd. Sommige onderzoekers hebben misschien meerdere onderzoeksbijdragen.

Vraag nu het aantal bijdragen op voor het voorgaande jaar.

|                                      | Acties Resultaten Bijdragen Onderzoek Beheer Guide                                                                             |  |
|--------------------------------------|----------------------------------------------------------------------------------------------------|--|
| 🙀 Kopie bijdragen FTE / MJE          |                                                                                                    |  |
| Afslu<br>U kunt een of me            | iten <u>Opnieuw</u> Hulplijst <u>Uitvoeren</u> User <u>Guide</u><br>erdere waarden opgeven voor onderstaande selectie-criteria |  |
| onderzo                              | ek Faculteit der Wijsbegeerte                                                                                                  |  |
| geldstro-<br>medeweri<br>functie (af | m                                                                                                    |  |
| (grod<br>realisatie / planni         |                                                                                                    |  |
| ہ<br>rol in onderzo<br>stat          | ek                                                                                                    |  |
|                                      | ₩ weergave aantal geselecteerde bijdragen 0                                                                                    |  |

In het voorgaande jaar zijn nog geen bijdragen geregistreerd.

#### 4.2 Kopiëren onderzoeksbijdragen naar volgend jaar

• Selecteer wederom het eervorige jaar (2015) en klik op Uitvoeren.

|                               |             | Afslu   | uiten    | Detail Kopi | eren |
|-------------------------------|-------------|---------|----------|-------------|------|
| Overzicht tbv. kopie MJE / FT | lE gegevens |         |          |             |      |
| Akker                         | R.          | van den |          | EUR FWB 13  | 2015 |
| Backhouse                     | R.E.        |         | prof.dr. | EUR FWB 12  | 2015 |
| Bakker                        | G.E.        |         |          | EUR FWB 13  | 2015 |
| Bergh                         | A.J.        | van den |          | EUR FWB 13  | 2015 |
| Binder                        | C.B.        |         | dr.      | EUR FWB 12  | 2015 |
| Brouwer                       | H.M.        |         |          | EUR FWB 14  | 2015 |
| Bruni                         | L.          |         |          | EUR FWB 12  | 2015 |
| Bunge                         | L.          | van     | prof.dr. | EUR FWB 03  | 2015 |
| Chen                          | Х.          |         |          | EUR FWB 13  | 2015 |
| Daudeij                       | J.M.F.      |         |          | EUR FWB 11  | 2015 |
| Dede                          | 0.C.        |         |          | EUR FWB 12  | 2015 |
| Delaere                       | P.J.J.      |         | dr.      | EUR FWB 14  | 2015 |
| Foltyn-Zarychta               | M.A.        |         |          | EUR FWB 12  | 2015 |
| Frissen                       | V.A.J.      |         | prof.dr. | EUR FWB 13  | 2015 |
| Geenen                        | F.R.        | van     |          | EUR FWB 11  | 2015 |
| Graca Pereira de Oliveira     | S.M.        |         |          | EUR FWB 12  | 2015 |
|                               |             |         |          |             |      |

De 74 bijdragen uit 2015 zijn zichtbaar op medewerkerniveau.

- Klik op de knop Kopiëren
- Voer het jaar in waarnaar toe de FTE gegevens gekopieerd moeten worden. Zorg dat de onderste twee vinkjes aan staan.

| 🤹 Kopie bijdra | agen FTE / N | ЛЈЕ                                             |  |  |  |  |  |  |  |
|----------------|--------------|-------------------------------------------------|--|--|--|--|--|--|--|
| Kopie van      | 2015         | L kopie FTE zonder verrekening duur werkrelatie |  |  |  |  |  |  |  |
| naar           | 2016         | kopie FTE met verrekening duur werkrelatie      |  |  |  |  |  |  |  |
|                |              | 🔽 kopie MJE                                     |  |  |  |  |  |  |  |
|                | 1            | Afsluiten Uitvoeren                             |  |  |  |  |  |  |  |

• Ga terug naar het scherm FTE-MJE kopiëren en vul ter controle het jaar 2016 in voor de faculteit Wijsbegeerte.

Ten opzichte van 2015 (74 bijdragen) zijn er in 2016 28 bijdragen beschikbaar. Dit betekent dat er ofwel nieuwe medewerkers in dienst gekomen zijn, ofwel dat de afdelingen en/of functies zijn afgesloten of gewijzigd.

• Vraag een overzicht per medewerker aan van de inzetgegevens van het gevraagde jaar en het jaar ervoor aan.

Vanaf september 2017 kan dit via de rapportage tool *Live Office*, nu kan Annemiek dit rapport leveren.

• Controleer welke wijzigingen of toevoegingen moeten worden gedaan.

| XII 🔒 | ର- ୯- 🚔 🗟 🛛                                      | a D -          |              | FW In:             | zet per medewerker 2015                   | 2016.xls [Read-Only] [Cor                     | mpatibility Mode  | ] - Excel          |              |                  |                              | ? ক                                                  |
|-------|--------------------------------------------------|----------------|--------------|--------------------|-------------------------------------------|-----------------------------------------------|-------------------|--------------------|--------------|------------------|------------------------------|------------------------------------------------------|
| FILE  | HOME INSERT PAG                                  | E LAYOUT FORM  | IULAS DATA F | REVIEW VIEW ADD-II | NS                                        |                                               |                   |                    |              |                  |                              | 🛕 Annemiek Tei                                       |
| Paste | Cut<br>Copy -<br>✓ Format Painter<br>Sipboard r₂ | Sans * 10 * A* |              | → PWrap Text       | Text *<br>\$ * % * \$ * 0 * 0<br>Number 5 | Conditional Format as<br>Formatting * Table * | Normal<br>Neutral | Bad<br>Calculation | Good<br>Chec | k Cell           | nsert Delete Format<br>Cells | ∑ AutoSum * A<br>→ Fill *<br>Clear * Sele<br>Editing |
| K12   | - E 🗙 🗸                                          | fx Bunge       |              |                    |                                           |                                               |                   |                    |              |                  |                              |                                                      |
| -     | F G                                              | н              | 1            |                    | 1                                         | к                                             |                   | м                  | N            | 0                |                              | P                                                    |
| 1 GE  |                                                  | · FTE BEL · (  | ONDERZOEKER  | NUMMER Y PERSOC    |                                           | AAM                                           | ~ vv              | * VIT              | * TT *       | OMS FUNCT        | E CODE                       | FUNCTIEGROEP -                                       |
| 2 0   | 2015                                             | 0.00           | 1049224      | 040768             | A                                         | kker                                          | van den           | R.                 |              | PhD Candidate    | pro                          |                                                      |
| 3 1   | 2015                                             | 0.00           | 1099060      | 044614             | B                                         | ackhouse                                      |                   | R.F.               | prof.dr.     | Endowed Profes   | sor ubd                      |                                                      |
| 4 0   | 2015                                             | 0.00           | 1187505      | 057478             | B                                         | akker                                         |                   | G.E.               | p. a. a.     | PhD Candidate    | pro                          |                                                      |
| 5 0   | 2015                                             | 0.00           | 1151023      | 051430             | B                                         | erah                                          | van den           | A.J.               |              | Irregular Staff  | overia                       |                                                      |
| 6 0   | 2016                                             | 0.00           | 1151023      | 051430             | B                                         | ergh                                          | van den           | A.J.               |              | Irregular Staff  | overig                       |                                                      |
| 7 1   | 2015                                             | 0.40           | 1129256      | 049701             | Bi                                        | inder                                         |                   | C.B.               | dr.          | Assistant Profes | ssor ud                      |                                                      |
| 8 1   | 2016                                             | 0.20           | 1129256      | 049701             | Bi                                        | inder                                         |                   | C.B.               | dr.          | Assistant Profes | ssor ud                      |                                                      |
| 9 1   | 2015                                             | 1.00           | 1188645      | 057146             | B                                         | rouwer                                        |                   | H.M.               |              | PhD Candidate    | pro                          |                                                      |
| 10 1  | 2016                                             | 1.00           | 1188645      | 057146             | Bi                                        | rouwer                                        |                   | H.M.               |              | PhD Candidate    | pro                          |                                                      |
| 11 0  | 2015                                             | 0.00           | 1194562      | 058824             | B                                         | runi                                          |                   | L.                 |              | Irregular Staff  | overig                       |                                                      |
| 12 1  | 2015                                             | 0.40           | 1006896      | 005133             | B                                         | unge                                          | van               | L.                 | prof.dr.     | Full Professor   | hgl                          |                                                      |
| 13 1  | 2016                                             | 0.40           | 1006896      | 005133             | B                                         | unge                                          | van               | L.                 | prof.dr.     | Full Professor   | hgl                          |                                                      |
| 14 0  | 2015                                             | 0.00           | 1182325      | 042107             | CI                                        | hen                                           |                   | х.                 |              | Irregular Staff  | overig                       |                                                      |
| 15 0  | 2016                                             | 0.00           | 1182325      | 042107             | CI                                        | hen                                           |                   | х.                 |              | Irregular Staff  | overig                       |                                                      |
| 16 0  | 2015                                             | 0.00           | 1112742      | 040970             | D                                         | audeij                                        |                   | J.M.F.             |              | Irregular Staff  | overig                       |                                                      |
| 17 0  | 2016                                             | 0.00           | 1112742      | 040970             | Di                                        | audeij                                        |                   | J.M.F.             |              | Irregular Staff  | overig                       |                                                      |
| 18 0  | 2015                                             | 0.00           | 1171773      | 054786             | D                                         | ede                                           |                   | O.C.               |              | PhD Candidate    | pro                          |                                                      |
| 19 1  | 2015                                             | 0.30           | 1036826      | 023967             | D                                         | elaere                                        |                   | P.J.J.             | dr.          | Assistant Profes | ssor ud                      |                                                      |
| 20 0  | 2015                                             | 0.00           | 1203160      | 060907             | Fo                                        | oltyn-Zarychta                                |                   | M.A.               |              | Irregular Staff  | overig                       |                                                      |
| 21 0  | 2016                                             | 0.00           | 1203160      | 060907             | Fo                                        | oltyn-Zarychta                                |                   | M.A.               |              | Irregular Staff  | overig                       |                                                      |
| 22 3  | 2015                                             | 0.10           | 1019840      | 037255             | Fr                                        | rissen                                        |                   | V.A.J.             | prof.dr.     | Endowed Profes   | isor uhd                     |                                                      |
| 23 0  | 2015                                             | 0.00           | 1158986      | 052866             | G                                         | eenen                                         | van               | F.R.               |              | Irregular Staff  | overig                       |                                                      |
| 24 0  | 2015                                             | 0.00           | 1118130      | 035845             | G                                         | raca Pereira de Oliveira                      |                   | S.M.               |              | Irregular Staff  | overig                       |                                                      |
| 25 0  | 2016                                             | 0.00           | 1118130      | 035845             | G                                         | raca Pereira de Oliveira                      |                   | S.M.               |              | Irregular Staff  | overig                       |                                                      |
| 26 0  | 2015                                             | 0.00           | 1169939      | 054371             | G                                         | rayot                                         |                   | J.D.               |              | PhD Candidate    | pro                          |                                                      |
| 27 1  | 2015                                             | 0.20           | 1019743      | 018304             | G                                         | root                                          |                   | G.A.M.             | dr.          | Assistant Profes | ssor ud                      |                                                      |
| 28 1  | 2015                                             | 0.40           | 1120078      | 048397             | H                                         | eilmann                                       |                   | H.C.K.             | dr.          | Assistant Profes | ssor ud                      |                                                      |
| 29 1  | 2015                                             | 1.00           | 1087546      | 041845             | H                                         | engstmengel                                   |                   | J.W.               |              | Student-assista  | nt overig                    |                                                      |
| 30 1  | 2015                                             | 1.00           | 1154604      | 052135             | H                                         | erik                                          | van den           | J.C.               |              | PhD Candidate    | pro                          |                                                      |
| 31 1  | 2016                                             | 1.00           | 1154604      | 052135             | H                                         | erik                                          | van den           | J.C.               |              | PhD Candidate    | pro                          |                                                      |

#### 4.3 Toevoegen nieuwe onderzoeksbijdrage

Om één nieuwe onderzoeksbijdrage aan te maken, kun je onderstaande instructie uitvoeren. Als je meerdere bijdragen wil invoeren, kun je het beste gebruik maken van de *Registreren Bulk* (Zie paragraaf 4.4)

• Ga naar Bijdrage/registreren om nieuwe onderzoeksbijdragen aan te maken.

|                                           | Acties Re     | sulțaten Bi    | jdragen  | Onderzoek    | Beheer Gui       | ide                                                 |                                                                 |
|-------------------------------------------|---------------|----------------|----------|--------------|------------------|-----------------------------------------------------|-----------------------------------------------------------------|
|                                           |               |                |          |              |                  |                                                     |                                                                 |
| Afslu                                     | uiten         | Verwijderen    | н        | luļplijst    | Vastlegge        | en Use                                              | er Guide [nfo                                                   |
| onderzoekbijdrage(n                       | )             |                |          |              |                  |                                                     |                                                                 |
| medewerker *                              |               |                |          |              |                  |                                                     | <u>+</u>                                                        |
| organisatiedeel A                         |               |                |          |              |                  |                                                     |                                                                 |
| organisatiedeel B<br>organisatiedeel C    |               |                |          |              |                  |                                                     |                                                                 |
| functie                                   |               |                |          | /            | 1                | 1                                                   |                                                                 |
| bijdrage (rol)<br>onderzoek *<br>status * |               |                |          |              |                  | Prog<br>(Co-)<br>Cont<br>Bege<br>Mem<br>Aio<br>Refe | ram Leader<br>)promotor<br>actpersoon<br>:leider<br>ber<br>rent |
| eriode bijdrage (van)                     | (t/m)         |                |          | lid onderzo  | eksinstituut 🗌   | Initiat                                             | tor                                                             |
| verbinden publicaties aa                  | n deze ondera | oek bijdrage   | (J/I)    | I) periode i | nzet (jaar vanaf | ) (t/r                                              | n)                                                              |
| financiering                              | jaar geldstrf | TE (p) FTE (r) | subsidie | nummer st    | atus             | opm.                                                | bron                                                            |
| ver. 4.4.0                                |               |                |          |              |                  |                                                     |                                                                 |

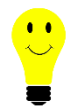

**Let op**: Als er van een onderzoeker al een onderzoeksbijdrage bestaat van een voorgaand jaar, kun je tijd besparen door de nieuwe bijdrage via *Bijdragen/Raadplegen/Wijzigen* op te voeren. Dan moet functie en het onderzoeksprogramma wel gelijk zijn. Als de FTE cijfers ook

gebruikt worden binnen de faculteit moet ook de afdeling gelijk zijn. (Voor de KUOZ rapportages is dit niet relevant).

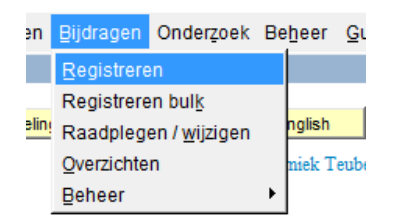

#### 4.4 Registratie van meerdere onderzoeksbijdragen via Bulkinvoer

- Ga naar de functie Bijdragen/Registreren Bulk
- Ga met de cursor op Medewerker staan en typ een naam in
- Klik op de gele button of geef een tab
   Zoek de juiste naam en vul het onderzoeksprogramma in. Maak eventueel gebruik van de gele hulplijst button.
- Vul alleen de rood gemarkeerde velden in

|                        |                       | Acties Resu   | lțaten Bijdrag    | en Onderzoe | k Beheer 🤇 | Guide                    |            |
|------------------------|-----------------------|---------------|-------------------|-------------|------------|--------------------------|------------|
| 🙀 Onderzoekbijdrage(n) |                       |               |                   |             |            |                          |            |
|                        |                       |               | Afsluit           | en Vei      | rwijderen  | Huļplijst Vastleg        | jgen       |
|                        | onderzoekbijdrage(    | n)            |                   |             |            |                          |            |
|                        | medewerker            |               |                   | onderzoek   |            |                          |            |
|                        |                       |               |                   |             |            |                          | <u>*</u> * |
|                        | 🏳 Program leader      | (co-)promotor | Contactper        | soon 🗖 bege | leider 🗌   | member 🗌 promovendus     |            |
|                        | publicaties verbinden | (J/N) per     | iode (jaar vanaf) |             | (t/m)      | status                   | Fte        |
|                        |                       |               |                   |             |            |                          |            |
|                        | onderzoekleider       | (co-)promotor | Contactper        | soon 🔲 bege | leider 🗌   | uitvoerder 🗌 promovendus |            |
|                        | publicaties verbinden | (J/N) per     | iode (jaar vanaf) |             | (t/m)      | status                   | Fte        |
|                        |                       |               |                   |             |            |                          |            |
|                        |                       |               |                   |             |            |                          |            |
|                        |                       |               |                   |             |            |                          | Fte        |
|                        |                       |               |                   |             |            |                          |            |
|                        | Γ                     |               |                   |             |            |                          |            |
|                        |                       |               |                   |             |            |                          | Fte        |
|                        |                       |               |                   |             |            |                          |            |
|                        | Γ                     |               |                   |             |            | Γ                        |            |
|                        |                       |               |                   |             |            |                          | Fte        |

- Vul bij status een 1 in voor niet gevalideerd en een 2 voor gevalideerd.
- Vul de FTE waarden, de geldstroom en de status in per jaar.
- FTE (r) (gerealiseerde FTE's) kun je invullen en FTE (p) (geplande FTE's) kun je leeglaten

| jaar | gelds FTE (p) | FTE (r) | status      | >> |
|------|---------------|---------|-------------|----|
| 2016 | 1             | .20     | gevalideerd |    |
|      |               |         |             |    |
|      |               |         |             | ⊡  |

#### 4.5 Wijzigen bestaande onderzoeksbijdrage

• Ga naar *Bijdrage/ Raadplegen/Wijzigen* om een bestaande onderzoeksbijdrage aan te passen.

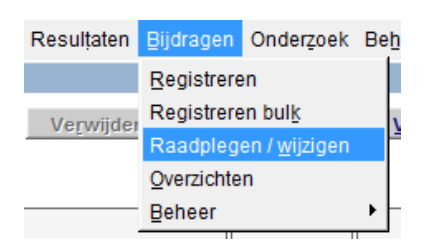

In onderstaand voorbeeld zijn al onderzoeksbijdragen geregistreerd voor meerdere jaren.

| Onderzoekbijdrage(n) |                         |             |             |         |                |                          |                                                  |          |
|----------------------|-------------------------|-------------|-------------|---------|----------------|--------------------------|--------------------------------------------------|----------|
|                      | < >> Afs                | sluiten     | Verwi       | jderen  | Huļplijst      | Vastleggen               | User Guide                                       | İnfo     |
|                      | Raadplegen / wijzige    | en onderzo  | ekbijdrag   | je      |                |                          |                                                  |          |
|                      | medewerker              | * Pott      |             |         | H.J.           | p                        | orof.dr.                                         |          |
|                      | werkrelatie             |             |             |         |                |                          |                                                  |          |
|                      | organisatiedeel A       | Wijsgerige  | e Antropolo | gie     |                |                          |                                                  |          |
|                      | organisatiedeel B       |             |             |         |                |                          |                                                  |          |
|                      | organisatiedeel C       |             |             |         |                |                          |                                                  |          |
|                      | functie                 | WP UD       |             |         | / Vas          | t / 01-02-2              | 2001 / <b>31-08-2005</b>                         |          |
|                      | bijdrage (rol)          |             |             |         |                |                          | Results Program Leader                           |          |
|                      | onderzoek               | * EUR FWB   | 13          |         |                |                          | (Co-)promotor                                    |          |
|                      |                         | Ontology    | of mediatio | n       |                |                          | Contactpersoon     Begeleider     Member     Ain |          |
|                      | status                  | * gevalide  | erd         |         |                | <u>+</u>                 | Referent                                         |          |
|                      | periode bijdrage (van)  | 2005        | (t/m) 201   | 3       | lid onde       | erzoeksinstituut 🔽       | Initiator                                        |          |
|                      | verbinden publicaties a | aan deze on | derzoek bij | drage [ | J (J/N) peri   | ode inzet (jaar vanaf) 2 | 2005 (t/m) 2013                                  |          |
|                      | financiering            | jaar geld   | strFTE (p)  | FTE (r) | subsidienummer | status                   | opm. bron                                        |          |
|                      |                         | 2010        | 3.10        | .10     |                | gevalideerd              |                                                  | <u>.</u> |
|                      |                         | 2011        | 3.10        | .10     |                | gevalideerd              |                                                  |          |
|                      |                         | 2012        | 3 .10       | .10     |                | gevalideerd              |                                                  |          |
|                      |                         | 2013        | 3 .10       | .10     |                | gevalideerd              |                                                  |          |
|                      |                         | 2015        | 1 .40       | .40     |                | niet gevalideerd         |                                                  | -        |
|                      |                         |             |             |         |                |                          |                                                  | -        |
|                      | ver. 4.4.0              |             |             |         |                |                          |                                                  |          |

Echter, de afdeling waarop deze bijdragen zijn geregistreerd is al afgesloten. Metis signaleert dit en toont de einddatum rood gemarkeerd. Voor de KUOZ rapportages is het niet van belang dat de FTE aantallen op departementsniveau worden doorgegeven. Als de FTE cijfers ook door de faculteit zelf gebruikt worden, is het aan te raden om een nieuwe bijdrage te registreren met de correcte afdelingsinformatie.

Hoe voeg ik een nieuwe regel toe in een bestaande bijdrage?

• Ga met de cursor op het laatst genoemde jaar staan. In het bovenstaande voorbeeld betreft dit jaar 2015. Geef een tab om een nieuwe regel toe te voegen.